| Open your web browser of                                                                                                    |                                        |            |
|----------------------------------------------------------------------------------------------------|----------------------------------------|------------|
| choice (OR unlock your mobile                                                                                                    |                                        |            |
| device).                                                                                                    |                                        |            |
| Type in <i>youtube.com</i> in the                                                                                                    |                                        |            |
| address bar.                                                                                                    |                                        |            |
| If you're using a mobile device,<br>you can simply open the<br>YouTube app.<br>After finding the video on<br>YouTube that you want to<br>share, select the 'Share' button<br>above the video description.<br>If the app/website you are<br>sharing the video to is listed,<br>click on it to open that site to<br>share the video. | B 2 5 DISLIKE → SHARE =+ SAVE<br>Share | <br>×      |
| share the video.                                                                                                    |                                        |            |
|                                                                                                    | Embed WhatsApp Facebook Twitter Email  | 카카오스토      |
|                                                                                                    |                                        | ч          |
|                                                                                                    | https://youtu.be/ZsKXLYzQ1xc           | COPY       |
|                                                                                                    | Start at 0:00                          | r<br>r     |
| Alternatively, if the                                                                                                    | folder en e                            |            |
| app/website is not listed, you                                                                                                    | Share                                  | ~          |
| can select Copy to copy the                                                                                                    |                                        |            |
| video link to your clipboard.                                                                                                    |                                        | YALK >     |
|                                                                                                    | Embed WhatsApp Facebook Twitter Email  | 카카오스토<br>리 |
|                                                                                                    | https://youtu.be/ZsKXLYzQ1xc           | СОРУ       |
|                                                                                                    | Start at 0:00                          | 4          |
| Paste the link into an email or                                                                                                    |                                        |            |
| text before sending it.                                                                                                    |                                        |            |
| Task Complete                                                                                                    |                                        |            |

## How to Share a YouTube Video